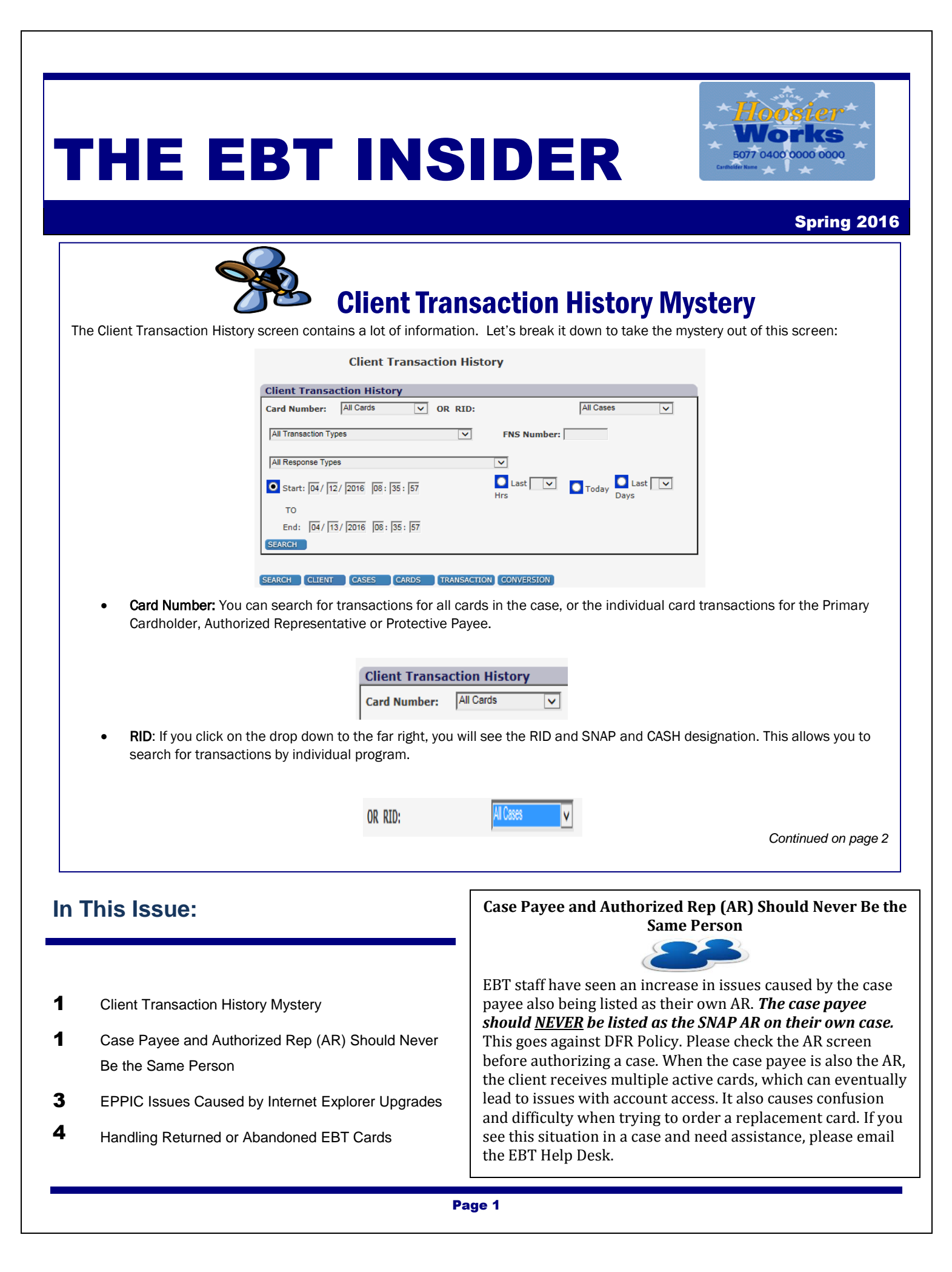

| ent Transaction History Mystery, cont.                                                                                              | inued from page 1                                                                                        |                                                                                           |                                                                    |                                                                        |                                                                                          |                                                                              |
|----------------------------------------------------------------------------------------------------|----------------------------------------------------------------------------------------------------|-------------------------------------------------------------------------------------------|--------------------------------------------------------------------|------------------------------------------------------------------------|------------------------------------------------------------------------------------------|------------------------------------------------------------------------------|
| "All Transaction Types", FNS users can ignore these optic                                                                           | Number and "All Res                                                                                      | ponse Types": Th                                                                          | nese optior                                                        | ns are not use                                                         | d for a basic s                                                                          | earch. Most EPPIC                                                            |
|                                                                                                    | All Transaction Types                                                                                    |                                                                                           |                                                                    | S Number                                                               |                                                                                          |                                                                              |
|                                                                                                    | Air transaction Types                                                                                    |                                                                                           | • FN                                                               | s Number.                                                              |                                                                                          |                                                                              |
|                                                                                                    | All Response Types                                                                                       |                                                                                           | ~                                                                  |                                                                        |                                                                                          |                                                                              |
| • Start TO End: This is used to day timeframe at one time.                                                                          | specify the start and<br>From here, you can on                                                           | end dates of the<br>Ily go back to 9/2                                                    | transactio<br>8/2015, w                                            | ns you're sea<br>/hen Xerox sta                                        | rching for. Sea<br>arted processi                                                        | rch for up to a 30<br>ng transactions.                                       |
|                                                                                                    | • Start:                                                                                                 | 03/29/2016 09                                                                             | : 52 : 08                                                          |                                                                        |                                                                                          |                                                                              |
|                                                                                                    | то                                                                                                    |                                                                                           |                                                                    |                                                                        |                                                                                          |                                                                              |
|                                                                                                    | End:                                                                                                    | 03/30/2016                                                                                | 9 : 52 : 08                                                        |                                                                        |                                                                                          |                                                                              |
| • Last Hrs, Today, Last Days:<br>in the past 7 days.                                                                                | This allows you to sea                                                                                   | rch for only those                                                                        | e transactio                                                       | ons that occur                                                         | rred in the pas                                                                          | t 12 hours, today                                                            |
|                                                                                                    | Last Hrs                                                                                                 | Today Di                                                                                  | Last 🔽                                                             |                                                                        |                                                                                          |                                                                              |
| Conversion Button: This is u     processed by previous vender                                                                       | sed to get the transac<br>or, JPMorgan.                                                                  | ction history from                                                                        | 9/27/15                                                            | and earlier. Th                                                        | nese are trans                                                                           | actions that were                                                            |
|                                                                                                    |                                                                                                    |                                                                                           |                                                                    | $\frown$                                                               |                                                                                          |                                                                              |
|                                                                                                    | SEARCH CLIENT                                                                                            | CASES CARDS                                                                               | TRANSACT                                                           |                                                                        | ON                                                                                       |                                                                              |
|                                                                                                    |                                                                                                    |                                                                                           |                                                                    |                                                                        |                                                                                          |                                                                              |
| History". In the example belo<br>the Xerox EBT Help Line to g<br>start by looking at the earlie<br>date for the LOAD AUTHORIZ       | ow we see FOOD STAN<br>et their account balan<br>st transaction on the I<br>ATION:                       | IP PURCHASE (Since), and LOAD All isting, the LOAD /                                      | NAP purcha<br>JTHORIZAT<br>AUTHORIZA                               | ase), VRU BAL<br>ION (SNAP be<br>TION from 3/                          | ANCE INQUIRY<br>enefit was load<br>23/16. Click c                                        | (cardholder calle<br>ed into EPPIC). Le<br>on the highlighted                |
| Transactio                                                                                                    | n History                                                                                                |                                                                                           |                                                                    |                                                                        |                                                                                          |                                                                              |
| Date Id                                                                                                    | Type Respon                                                                                              | ise Progran                                                                               | RID                                                                | Card Number                                                            | Amount                                                                                   |                                                                              |
| 07:42:30 6000                                                                                                    | PURCHASE APPROV                                                                                          | ED/SUCCESS SNAP                                                                           | 106                                                                | 507704                                                                 | -\$17.45                                                                                 |                                                                              |
| 07:58:59 0                                                                                                    | INQUIRY APPROV                                                                                           | ED/SUCCESS ALL                                                                            | 100                                                                | 507704                                                                 | \$0.00                                                                                   |                                                                              |
| 03/23/2016<br>23:39:49<br>0                                                                                                    | AUTHORIZATION APPROV                                                                                     | ED/SUCCESS SNAP                                                                           | 106                                                                |                                                                        | \$194.00                                                                                 |                                                                              |
| This opens a new winde                                                                                                    | w with detailed trans                                                                                    | action informatio                                                                         | n:                                                                 |                                                                        |                                                                                          |                                                                              |
|                                                                                                    |                                                                                                    |                                                                                           |                                                                    |                                                                        |                                                                                          |                                                                              |
| Transaction Detail                                                                                                    | Webpage Dialog                                                                                           |                                                                                           |                                                                    |                                                                        |                                                                                          |                                                                              |
| Entry Settle                                                                                                    | ment Type Res                                                                                            | sponse Pro                                                                                | gram RID                                                           | Card<br>Number                                                         | PreBal Amount                                                                            |                                                                              |
| 03/23/2016<br>23:39:49 04/11                                                                                                    | 2016 LOAD                                                                                                | ROVED/SUCCESS SNA                                                                         | P 10                                                               |                                                                        | \$0.39 \$194.00                                                                          |                                                                              |
|                                                                                                    |                                                                                                    |                                                                                           |                                                                    |                                                                        |                                                                                          |                                                                              |
| <ul> <li>We see the date and tir<br/>before the transaction (<br/>receive \$194.00 in SN/<br/>balance after this action)</li> </ul> | ne of the benefit load<br><b>PreBal</b> ), the amount o<br>AP on 4/11/16. The a<br>n remains \$0.39 beca | ( <b>Entry</b> ), the date<br>of the transaction<br>ccount balance p<br>suse the \$194.00 | the benefit<br>( <b>Amount</b> ).<br>prior to the<br>) will not de | is available (<br>So, this scree<br>benefit load (I<br>eposited into t | <b>Settlement</b> ), th<br>en tells us that<br><b>PreBal</b> ) was \$0<br>the account ur | ne account balanc<br>the client will<br>0.39, and the curro<br>till 4/11/16. |
| <ul> <li>We can also re<br/>This screen is</li> </ul>                                                                               | efer to the <b>Client Bene</b><br>accessed through the                                                   | efits Managemen<br>e Client Case Mar                                                      | <b>t</b> screen fo<br>nagement s                                   | r information<br>screen.                                               | on the benefit                                                                           | availability dates.                                                          |
|                                                                                                    |                                                                                                    |                                                                                           |                                                                    |                                                                        |                                                                                          | Continued on Pag                                                             |

Page 2

## Client Transaction History Mystery, continued from page 2

• Now let's look at the FOOD STAMP PURCHASE detail on the "Transaction History". Click on the date:

| Transaction History    |         |                        |                  |         |     |             |          |  |  |  |
|------------------------|---------|------------------------|------------------|---------|-----|-------------|----------|--|--|--|
| Date                   | Id      | Туре                   | Response         | Program | RID | Card Number | Amount   |  |  |  |
| 04/12/2016<br>07:42:30 | 6000051 | FOOD STAMP<br>PURCHASE | APPROVED/SUCCESS | SNAP    | 106 | 507704      | -\$17.45 |  |  |  |
| 04/11/2016<br>07:58:59 | 0       | VRU BALANCE<br>INQUIRY | APPROVED/SUCCESS | ALL     | 106 | 507704      | \$0.00   |  |  |  |
| 03/23/2016<br>23:39:49 | 0       | LOAD<br>AUTHORIZATION  | APPROVED/SUCCESS | SNAP    | 106 |             | \$194.00 |  |  |  |

• This most important information shown is the date and time of the transaction (**Entry**), the account balance before the transaction (**PreBal**), the amount of the transaction (**Amount**), and the name and location of the merchant where the transaction took place (**Location Related**). In this example, the client spent \$17.45 on 4/12/16 at Jewel in Wheaton, IL.

| Entry                                | Settlement             | Туре                   | Response |             |              | Program RID |     | D Card Number                              |              | l Number                | PreBal   | Amour   |
|--------------------------------------|------------------------|------------------------|----------|-------------|--------------|-------------|-----|--------------------------------------------|--------------|-------------------------|----------|---------|
| <mark>04/12/201</mark> 6<br>07:42:30 | 04/12/2016             | FOOD<br>STAMF<br>PURCH | HASE     | APPROVED/SU | CCESS        | SNAP        | 10  |                                            | 5077         | 04                      | \$194.39 | \$17.45 |
| Processor I                          | Related                |                        |          |             |              |             |     |                                            |              |                         |          |         |
| Processor<br>ID:                     | Name:                  | FI<br>Code             | CAC      | ode         | FNS<br>Numbe | Term        | ٤d  | Pan Entry                                  | /            | Pin Entry               | Ret Re   | fNbr    |
| 6000051                              | FIRSTDATA<br>- BUYPASS | 0                      | 0000     | 00000674527 | 386860       | 5 67452     | 701 | FULL &<br>UNALTERE<br>CONTENTS<br>TRACK II | D<br>S OF    | PIN ENTRY<br>CAPABILITY | 610300   | 782103  |
| Location Re                          | elated                 |                        |          |             |              |             |     |                                            |              |                         |          |         |
| Location Name: Address:              |                        |                        | ress:    |             | City:        |             |     | State                                      | e & Country: |                         |          |         |
| #03283 JEWEL 2031 MAIN ST.           |                        |                        |          |             | WHEAT        | TON         |     | IL US                                      | 5            |                         |          |         |

• **PreBal:** Note that EPPIC does not provide the current account balance on the **Transaction Detail**. If you want to know the balance at any given time after a purchase transaction, you must do the math and subtract the transaction **Amount** from the **PreBal** amount. In the case above, the account balance after this transaction is \$176.94 (\$194.39 - \$17.45).

If you ever have questions about the transaction history, or need to research transactions, contact the EBT Help Desk. We are able to provide the transaction history for any timeframe on an easy to read Excel spreadsheet.

Correction! The Fall

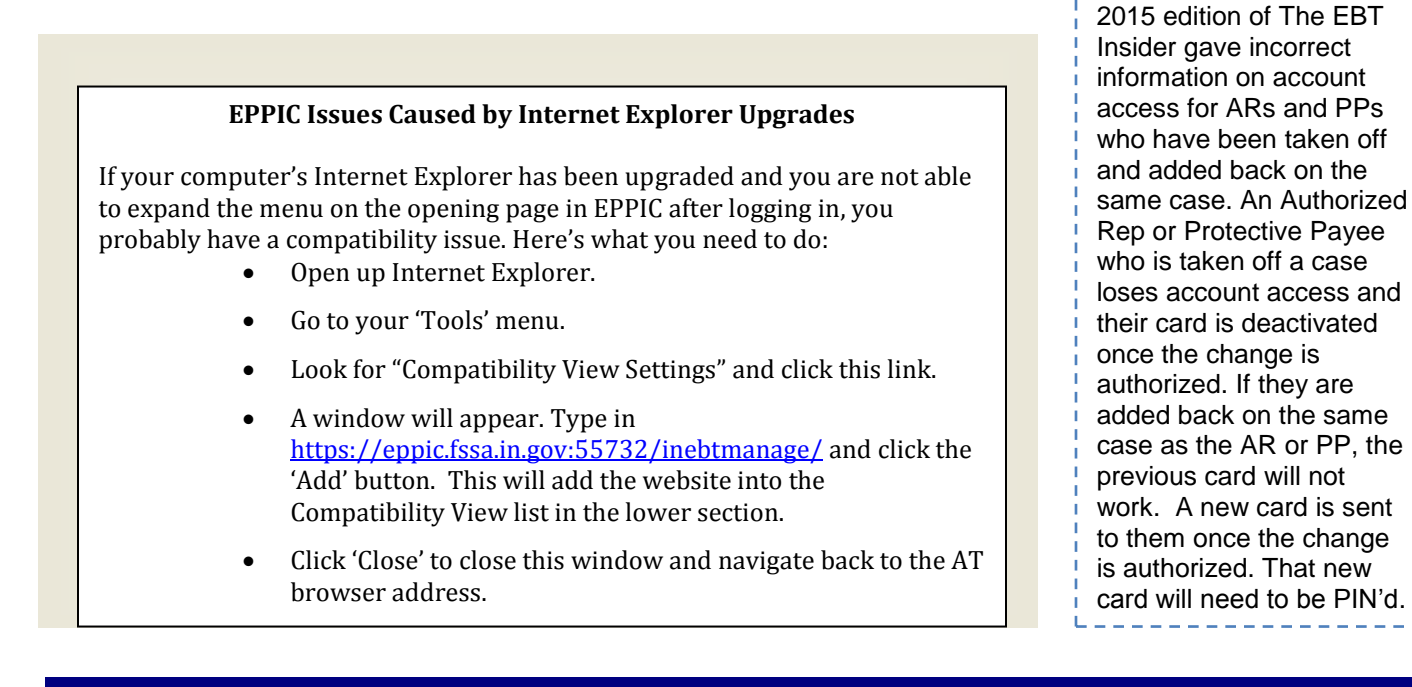

## **Handling Returned or**

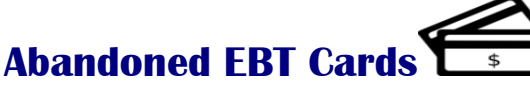

When an EBT card is returned to the Local Office, the card information should be entered on the Returned Card Log/SF 50235. Follow these procedures to determine the next steps:

- Check the Client Card Management screen in EPPIC to see if the card is active.
- If the card is *not* active, it should be destroyed.
- If the card is active, the cardholder should be contacted to either pick up the card or have the card mailed to them, after verifying their identity and address.
- Active cards should be held in a secure place for 30 days. If, after 30 days, the active card is not claimed and reasonable attempts have been made contact the owner, the EBT Help Desk should be contacted at <u>ebt.centraloffice@fssa.in.gov</u> to deactivate the card. The card can then be destroyed.
- Destroy EBT cards by shredding the card, disposing of the card in a secure shredding bin, or hole-punching through the magnetic strip.

EBT is on The Hub! Find us on the DFR page, under "Program Information", or go to https://intranet.fssa.in.gov/Pages/EBT-Hoosier-Works-Card.aspx

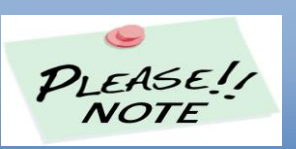

The URL, or web address, for EPPIC changed in November 2015. The correct URL is:

https://eppic.fssa.in.gov:55732/inebtmanage/

Please check the URL that you are using, and may have bookmarked, to make sure you are using the correct address.

**Got EBT Questions?** The best way to get help is by emailing the EBT Help Desk at <u>ebt.centraloffice@fssa.in.gov</u>. The Help Desk mailbox is monitored every business day, from 7:30am- 4:00pm.

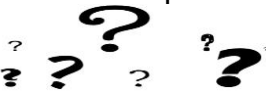

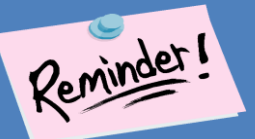

Set up reminders to log into the EPPIC EBT system at least once every 60 days to avoid being locked out. Users who do not log in within 90 days will have their accounts disabled. After 180 days with no log in, the user ID is deleted off the system. To re-instate a deleted user, a NEW user account must be created by EBT Central Office staff.